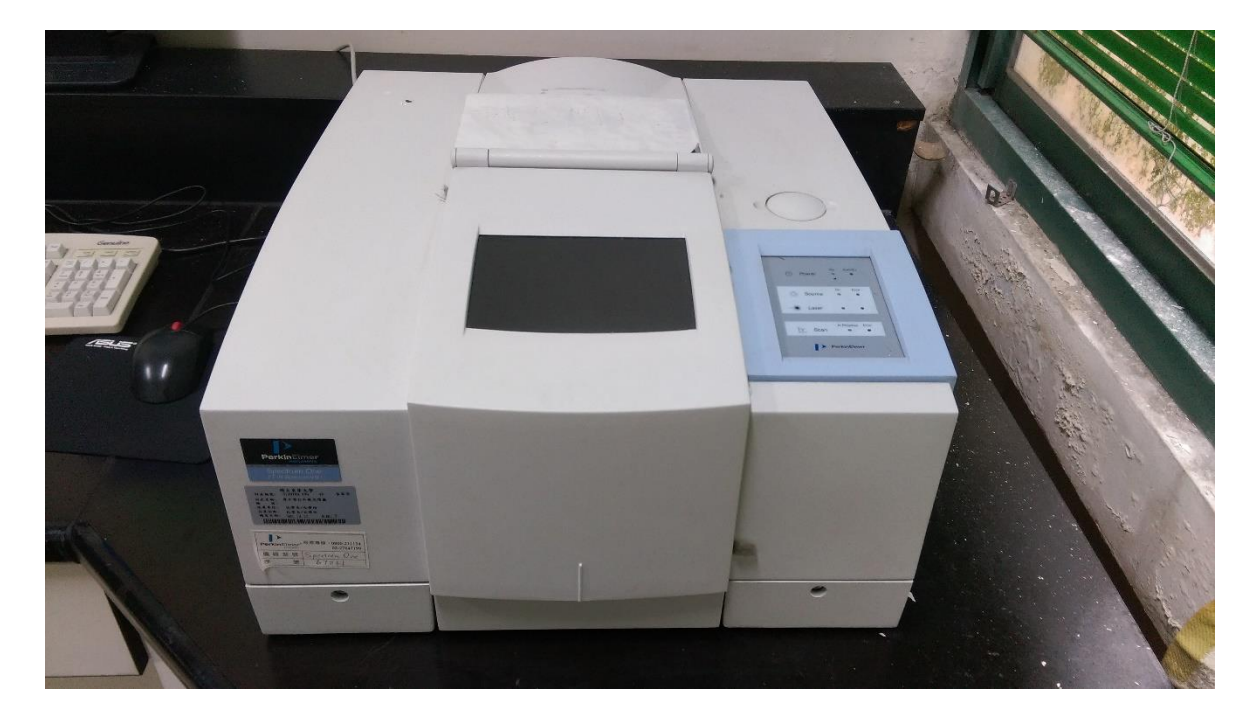

■ 儀器裝置圖 (PerkinElmer, Spectrum One)

操作流程

軟體連線:

電腦開機 → 開啟軟體

Spectrum.exe) → 登入使用者

| ogin                         |                          | 2        |
|------------------------------|--------------------------|----------|
| Please enter your login deta | ils:                     | ✓ OK     |
| Login Name: Admin            | <b>•</b>                 | X Cancel |
| Password:                    |                          |          |
| Instrument: 1. Spectrum 0    | ne 🗾                     |          |
| Activate IR Assistant: O     | <u>(</u> es ) <u>N</u> o |          |

→ 按 OK 進入操作介面

## Exp.5 FT-IR 標準操作流程

| 🥐 Spectru  | m v5.0 ·        | [Graph #1]   |                     |                       |                  |                  |                |                |      |      |      |     |     | - 8 × |
|------------|-----------------|--------------|---------------------|-----------------------|------------------|------------------|----------------|----------------|------|------|------|-----|-----|-------|
| Eile Ed:   | it <u>V</u> iew | Process Inst | ument <u>S</u> etuj | p Pro <u>c</u> edure: | : <u>W</u> indow | <u>H</u> elp     |                |                |      |      |      |     |     | _ 8 × |
|            |                 | 🗳 🏠          | 1.6                 | • 🖘 🕯                 | ] III 🖌          | <b>&amp;</b> 🕹 🕻 | <b>₩</b>       | <b>‡</b>  ‡↓ † |      |      |      |     |     |       |
| 100.0      |                 |              |                     |                       |                  |                  |                |                |      |      |      |     |     |       |
| 95.        |                 |              |                     |                       |                  |                  |                |                |      |      |      |     |     |       |
| 90 .       |                 |              |                     |                       |                  |                  |                |                |      |      |      |     |     |       |
| 85 .       |                 |              |                     |                       |                  |                  |                |                |      |      |      |     |     |       |
| 80 .       |                 |              |                     |                       |                  |                  |                |                |      |      |      |     |     |       |
| 75.        |                 |              |                     |                       |                  |                  |                |                |      |      |      |     |     |       |
| 70 .       |                 |              |                     |                       |                  |                  |                |                |      |      |      |     |     |       |
| 65.        |                 |              |                     |                       |                  |                  |                |                |      |      |      |     |     |       |
| 60.        |                 |              |                     |                       | _                |                  |                |                |      |      |      |     |     |       |
| 55.        |                 |              |                     |                       | в                | ackground Co     | llection       |                |      |      |      |     |     |       |
| 50.        |                 |              |                     |                       |                  |                  | ew backgrour   | nd required    |      |      |      |     |     |       |
| 45 .       |                 |              |                     |                       |                  | ç ç              | ollect a new b | ackground?     |      |      |      |     |     |       |
| 40.        |                 |              |                     |                       |                  | Back             | around         | Cancel         | 1    |      |      |     |     |       |
| 35.        |                 |              |                     |                       |                  | 2.000            |                |                | J    |      |      |     |     |       |
| 30.        |                 |              |                     |                       |                  |                  |                |                |      |      |      |     |     |       |
| 25 .       |                 |              |                     |                       |                  |                  |                |                |      |      |      |     |     |       |
| 20 .       |                 |              |                     |                       |                  |                  |                |                |      |      |      |     |     |       |
| 15 .       |                 |              |                     |                       |                  |                  |                |                |      |      |      |     |     |       |
| 10 .       |                 |              |                     |                       |                  |                  |                |                |      |      |      |     |     |       |
| 5.         |                 |              |                     |                       |                  |                  |                |                |      |      |      |     |     |       |
| 0.0        |                 |              |                     |                       |                  |                  |                |                |      |      |      |     |     |       |
| 400        | 0.0             | 3600         | 3200                | 2800                  | 2400             | 2000             | 1800           | 1600           | 1400 | 1200 | 1000 | 800 | 600 | 400.0 |
|            |                 |              |                     |                       |                  |                  |                |                |      |      |      |     |     |       |
| Status: Re | ady for i       | next comman  | d                   |                       |                  |                  |                |                |      |      |      |     | Adm | in    |

→ 按 background (開始掃描背景)

| 👩 Spectrui              | n v5.0 -       | [Graph #1]  |                     |                      |                            |            |              |           |       |      |      |     |          | - 8 ×  |
|-------------------------|----------------|-------------|---------------------|----------------------|----------------------------|------------|--------------|-----------|-------|------|------|-----|----------|--------|
| <mark></mark> File Edit | t <u>V</u> iew | Process Ins | trument <u>S</u> et | up Pro <u>c</u> edur | es <u>W</u> indow <u>H</u> | [elp       |              |           |       |      |      |     |          | _ 8 ×  |
|                         |                | 🗳 🏠         |                     | <b>1</b> 🐺           | ;] III 4                   | <b>%</b> 🐳 | *=           | :[‡↓[↑]   | 4     |      |      |     |          |        |
| 100.0                   |                |             |                     |                      |                            |            |              |           |       |      |      |     |          |        |
| 95 -                    |                |             |                     |                      |                            |            |              |           |       |      |      |     |          |        |
| 90.                     |                |             |                     |                      |                            |            |              |           |       |      |      |     |          |        |
| 85 -                    |                |             |                     |                      |                            |            |              |           |       |      |      |     |          |        |
| 80 .                    |                |             |                     |                      |                            |            |              |           |       |      |      |     |          |        |
| 75 .                    |                |             |                     |                      |                            |            |              |           |       |      |      |     |          |        |
| 70 -                    |                |             |                     |                      |                            |            |              |           |       |      |      |     |          |        |
| 65 -                    |                |             |                     |                      |                            |            |              |           |       |      |      |     |          |        |
| 60 -                    |                |             |                     |                      | Background                 | Collection |              |           |       |      |      |     |          |        |
| 55 .                    |                |             |                     |                      |                            |            |              |           |       |      |      |     |          |        |
| 50 -                    |                |             |                     |                      | 0                          |            | Beadu for Sa | mole Scan |       |      |      |     |          |        |
| 45 .                    |                |             |                     |                      | - U >                      |            |              |           |       |      |      |     |          |        |
| 40 .                    |                |             |                     |                      |                            |            |              |           |       |      |      |     |          |        |
| 35 -                    |                |             |                     |                      |                            |            | 🗸 ок         |           |       |      |      |     |          |        |
| 30 -                    |                |             |                     |                      |                            |            |              |           |       |      |      |     |          |        |
| 25 -                    |                |             |                     |                      |                            |            |              |           |       |      |      |     |          |        |
| 20 .                    |                |             |                     |                      |                            |            |              |           |       |      |      |     |          |        |
| 15 .                    |                |             |                     |                      |                            |            |              |           |       |      |      |     |          |        |
| 10 .                    |                |             |                     |                      |                            |            |              |           |       |      |      |     |          |        |
| 5.                      |                |             |                     |                      |                            |            |              |           |       |      |      |     |          |        |
| 0.0 ↓<br>4000           | 10             | 3600        | 3200                | 2800                 | 2/100                      | 2000       | 1200         | 1600      | 1/100 | 1200 | 1000 | 200 | ,<br>600 | /100.0 |
| 4000                    |                | 0000        | 5200                | 2000                 | 2400                       | 2000       | 1000         | 1000      | 1400  | 1200 | 1000 | 000 | 000      | 400.0  |
|                         |                |             |                     |                      |                            |            |              |           |       |      |      |     |          |        |
| Status: Rea             | ady for r      | iext commar | nd                  |                      |                            |            |              |           |       |      |      |     | Adm      | in     |

- 二、 軟體操作:
- 1. 點擊工具列上的 Instrument → Scan

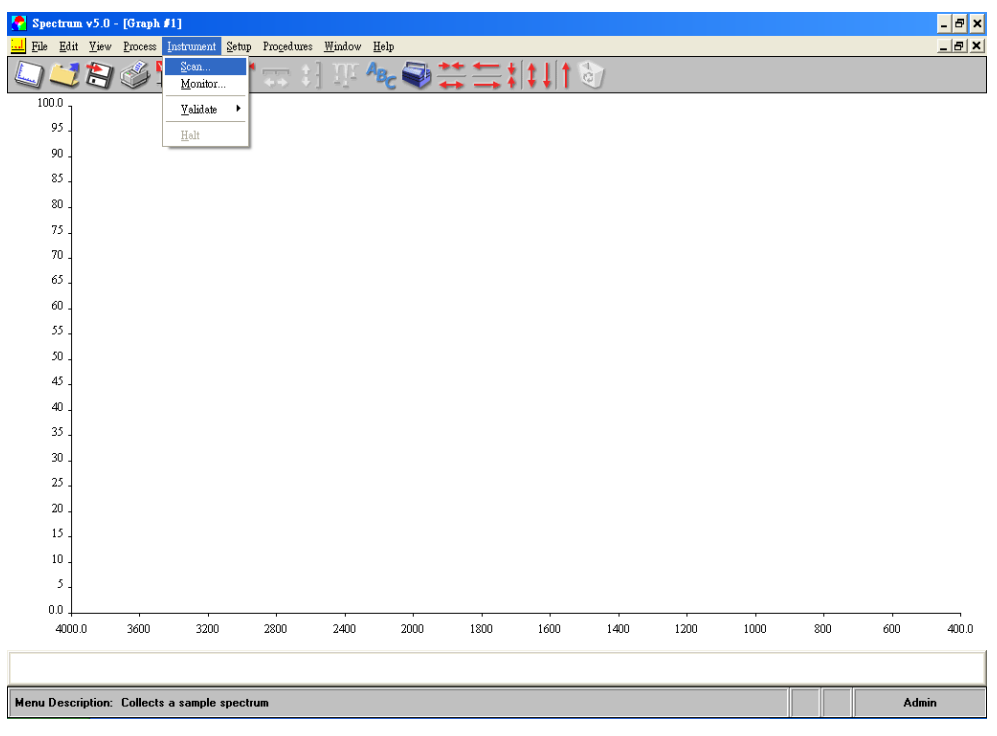

2. 設定檔名

| 4/14                        |                          |                                 |           |          |      |      |       |             |       |       |
|-----------------------------|--------------------------|---------------------------------|-----------|----------|------|------|-------|-------------|-------|-------|
| 🥐 Spectrum v5.0 - [Graph    | #1]                      |                                 |           |          |      |      |       |             |       | - 8 × |
| Eile Edit View Process      | Instrument Setup Procedu | res <u>W</u> indow <u>H</u> elp |           |          |      |      |       |             |       | _ 8 × |
| L 😂 😫 🍏                     | 🖌 🗘 🖻 📨 .                | ; ] III <b>^8</b> c (           |           | t 11 1 d |      |      |       |             |       |       |
| 100.0                       |                          |                                 |           |          |      |      |       |             |       |       |
| 95.                         |                          |                                 |           |          |      |      |       |             |       |       |
| 90.                         | Spectrum One Sca         | n and Instrument Se             | m         |          |      |      |       |             |       |       |
| 85 .                        |                          |                                 | up        |          |      |      |       |             |       |       |
| 80 .                        | 🕐 🛄 🛃                    | <b>[]</b> 🍏                     |           |          |      |      |       | <b>&gt;</b> |       |       |
| 75                          |                          |                                 |           |          |      |      |       | _           |       |       |
| 70                          | Sample Scan              | Instrument   Beam               | Accessory |          |      | 1    |       | 1           |       |       |
| 65 .                        | Details                  |                                 |           |          |      |      | Apply |             |       |       |
| 60 .                        | <u>N</u> ame:            |                                 |           |          |      |      | Exit  |             |       |       |
| 55 .                        | Description:             |                                 |           |          |      |      |       |             |       |       |
| 50 .                        | Comments:                |                                 |           |          |      |      |       |             |       |       |
| 45                          |                          |                                 |           |          |      |      |       |             |       |       |
| 40 -                        |                          |                                 |           |          |      |      |       |             |       |       |
| 35 .                        |                          |                                 |           |          |      |      |       |             |       |       |
| 30 .                        |                          |                                 |           |          |      |      |       |             |       |       |
| 25 .                        |                          |                                 |           |          |      |      |       |             |       |       |
| 20 .                        |                          |                                 |           |          |      | ~    |       |             |       |       |
| 15 .                        |                          |                                 |           |          |      |      | Help  |             |       |       |
| 10 .                        |                          |                                 |           |          |      |      |       |             |       |       |
| 5.                          | Ready                    |                                 |           |          |      |      |       |             |       |       |
| 0.0                         |                          |                                 |           |          |      |      |       |             |       |       |
| 4000.0 3600                 | 3200 2800                | 2400 24                         | 000 1800  | 1600     | 1400 | 1200 | 1000  | 800         | 600   | 400.0 |
|                             |                          |                                 |           |          |      |      |       |             |       |       |
| Status: Enter instrument sc | an parameters            |                                 |           |          |      |      |       |             | Admir | ı     |

3. 設定參數:

Ranges : 4000 cm<sup>-1</sup>~ 450 cm<sup>-1</sup>

Options : Scan type  $\ ^{\lceil}$  background  $\_\, ^{\checkmark}$  Units  $\ ^{\lceil}$  EGY  $\_$ 

Duration : Scan number  $\lceil 8 \rfloor$ 

| 🕐 Spectrum v5.0 - [Graph #1]                                     | - 8 × |
|------------------------------------------------------------------|-------|
| 🔜 Ede Edit Yiew Process Instrument Setup Progedures Window Help  | _ 8 × |
|                                                                  |       |
| 100.0                                                            |       |
| 95 .                                                             |       |
| 90 -                                                             |       |
|                                                                  |       |
| 80. 🧐 💭 🔄 🧊                                                      |       |
| 75 .                                                             |       |
| 70 Sample Court Instrument Beam Accessory                        |       |
| 65                                                               |       |
| 00 <u>B3</u> n                                                   |       |
| Options                                                          |       |
| 45                                                               |       |
| 40                                                               |       |
| Duration                                                         |       |
| 30 .                                                             |       |
| 25.                                                              |       |
| 20 . The minutes                                                 |       |
| 15 . Holp                                                        |       |
| 10 .                                                             |       |
| 5. Ready                                                         |       |
| 0.0                                                              |       |
| 4000.0 3600 3200 2800 2400 2000 1800 1600 1400 1200 1000 800 600 | 400.0 |
|                                                                  |       |
| Status: Enter instrument scan parameters Admi                    | n     |

- → 按 apply → scan → 獲得 IR 圖譜。
- 三、 掃描樣品
- 1. 點擊工具列上的 Instrument → Scan
- 2. 設定檔名及參數:

Ranges : 4000 cm<sup>-1</sup>~450 cm<sup>-1</sup> Options : Scan type「Sample」、Units「%T」 Duration : Scan number「8」 → 獲得 IR 圖譜。

## 四、 圖譜處理

1. 點選工具列Process → Smooth → Auto smooth (調整圖形平滑)

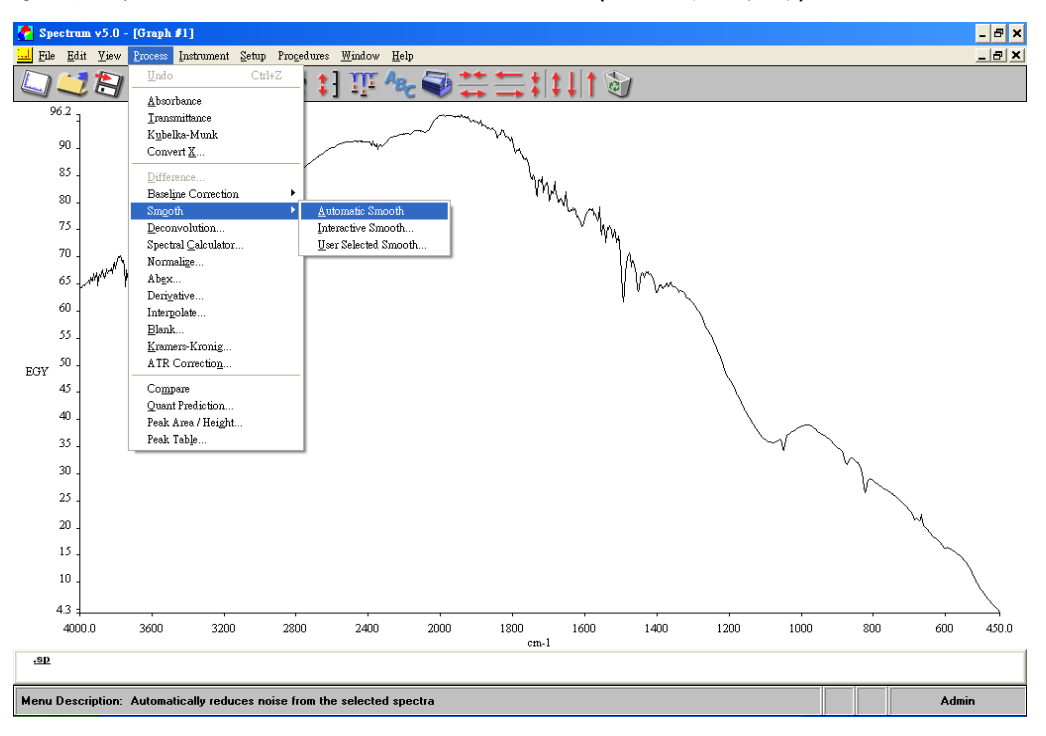

2. 點選工具列Process → Baseline correction → Automatic correction

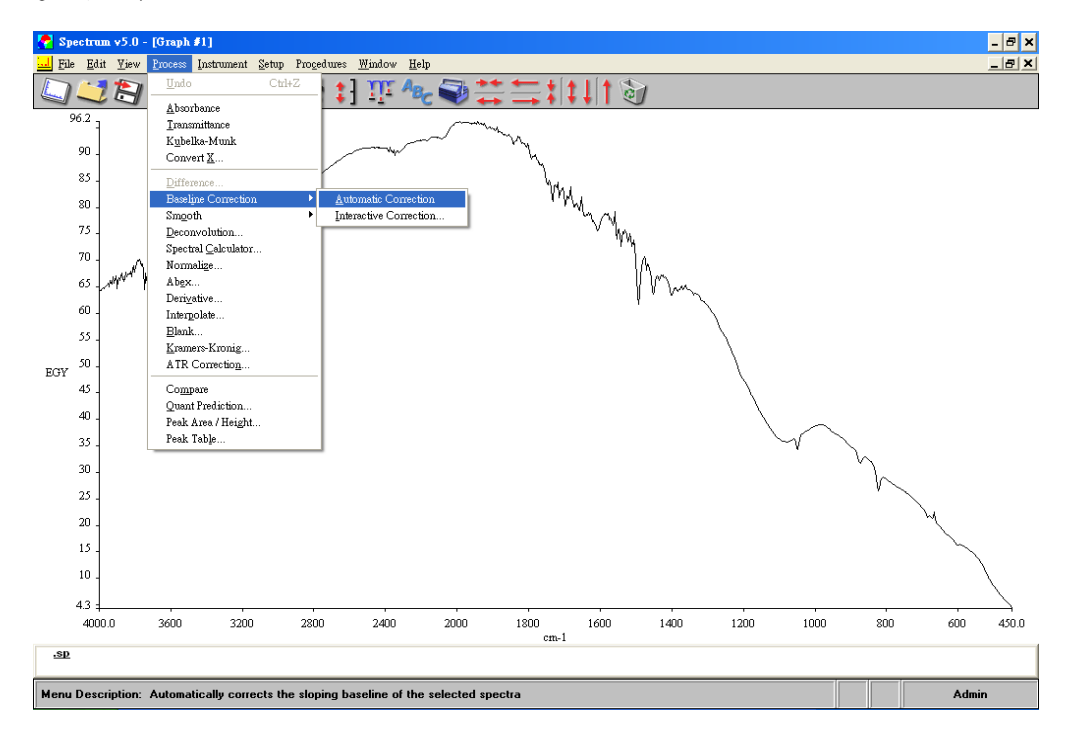

## Exp.5 FT-IR 標準操作流程

- 選擇欲標Peak的圖譜 → 點選工具列View → Label cursor (標出特徵峰) 3. Edit View Process Instru Help \_ 8 × Format View... Overlay/Split Display Cursor Radar Display 🖙 🕄 🎹 🎭 🍑 🇮 Previous Range Autorange X Autorange Y Autoscale Y 90 Ctrl+R Ctrl+Y 85 my 80 75 70 Full Scale 65 Label Cu 60 Label Peaks 55 Add / Edit <u>T</u>ext. 50 EGY Spectrum Bro<u>w</u>ser. 45 40 35 30 25 20 15 10 4.3 = 1800 cm-1 4000.0 3600 3200 2800 . 2400 2000 1600 . 1400 1200 1000 . 800 600 450.0 Abscissa: .sp 2225.00 cm-1 92.60 EGY Admi М u De Places a label at the n of H rtical cr С
- 五、 存檔: File → Save As
  儲存路徑: 儀分 → 106級 → A班 (或B班) → 組別
- 六、 列印

在圖譜空白處右鍵選擇copy→ 開啟小畫家貼上→存檔 Print:開啟欲列印之圖譜 → 點選列表機圖示 → 全頁傳真列印 → 列印